## etexco EX Series Treiber Installation Kurzanleitung

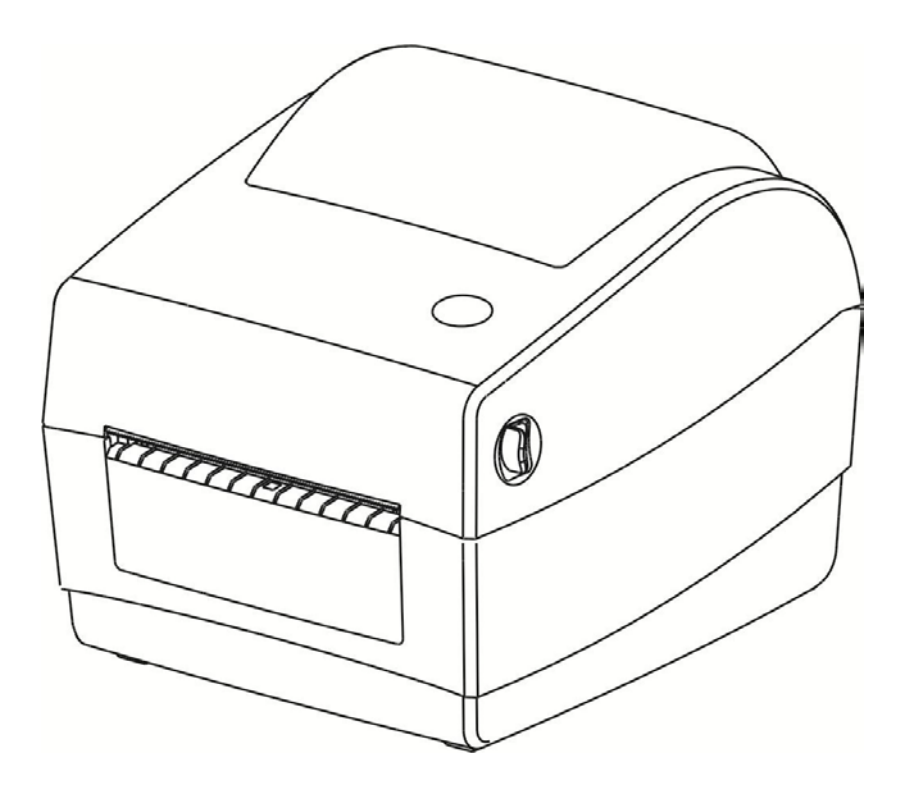

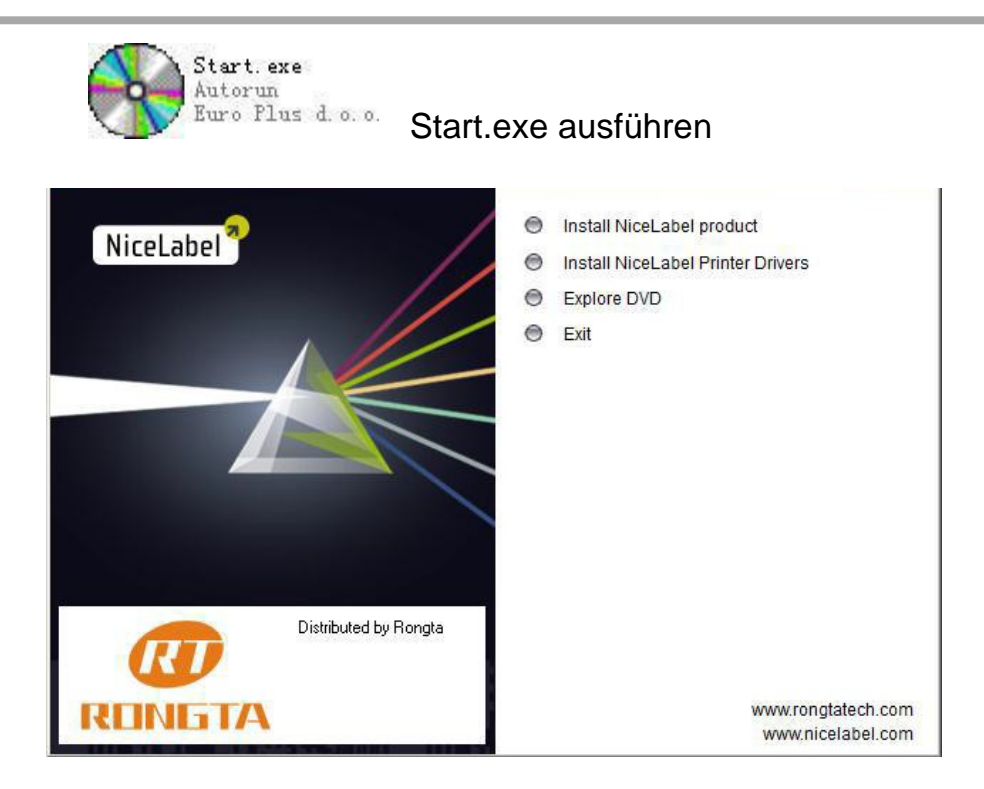

"Install NiceLabel Printer Drivers" wählen um die Treiber zu installieren.

| This wizard will help you install your printer driver.<br>If you want to install a USB printer, connect the<br>printer to the computer and use the Windows Found<br>New Hardware wizard instead |
|----------------------------------------------------------------------------------------------------|
| Click <next> to begin the installation procedure.</next>                                                                                                    |
| Version: 5.3.43<br>Copyright (C) 2000-2016 Euro Plus d.o.o.<br>All Rights Reserved.                                                                                                    |
|                                                                                                    |

"Next" oder "Weiter" wählen um fortzufahren.

| • | <b>Install Printer</b><br>Installs one or multiple printers on the system. |  |  |  |  |  |
|---|----------------------------------------------------------------------------|--|--|--|--|--|
| 0 | <u>Uninstall Printer</u><br>No installed printer found.                    |  |  |  |  |  |
|   | <u>Remove Preloaded Drivers</u><br>No previously preloded drivers found.   |  |  |  |  |  |

"Install Printer" wählen.

| License Agreement<br>Please read the followir                                                     | ng license agreement carefully.                                                                                                    | Ì |
|---------------------------------------------------------------------------------------------------|----------------------------------------------------------------------------------------------------|---|
|                                                                                                   |                                                                                                    |   |
| NICELABEL                                                                                         | PRINTER DRIVERS - WINDOWS                                                                                                    |   |
| DRIVERS                                                                                           | FOR THERMAL PRINTERS                                                                                                    | - |
| LICE                                                                                              | NSE AND LIMITED WARRANTY                                                                                                    |   |
| NiceLabel Printer Drivers are t<br>by the NiceLabel software pro<br>and fastest printout speeds c | rue Windows printer drivers that can be used for label printing<br>oducts or any third-party Windows application. Optimal results<br>an be best obtained from the NiceLabel software products. |   |
| The only two allowable distrib<br>NiceLabel CD-ROM/DVD and c<br>(http://www.nicelabel.com). \     | ution channels of NiceLabel Printer Drivers are from the<br>downloadable distributions on the NiceLabel website<br>/ou may not distribute, lease or rent NiceLabel Printer Drivers             |   |
| I accept the terms in the lice                                                                    | ense agreement                                                                                                    |   |
| C. I do not accept the terms in                                                                   | n the license agreement                                                                                                    |   |

Lizenzbestimmungen bestätigen.

| Select Printer Please select the manufacturer and printer you want to install. |                                                                                                    |  |  |  |  |
|--------------------------------------------------------------------------------|----------------------------------------------------------------------------------------------------|--|--|--|--|
| elect the manufacturer and mo<br>rinter came with a driver media,              | del of your printer. If the driver is in a different folder or your<br>click <change location="">. If your printer is not listed, consult</change> |  |  |  |  |
| our printer documentation for a                                                | compatible printer.                                                                                                    |  |  |  |  |
| lanufacturers:                                                                 | Printers:                                                                                                    |  |  |  |  |
| Rongta                                                                         | Rongta RP2xx Series                                                                                                    |  |  |  |  |
|                                                                                | Rongta RP3xx Series<br>Bongta BP4vx Series                                                                                                    |  |  |  |  |
|                                                                                | Rongta RP5xx Series                                                                                                    |  |  |  |  |
|                                                                                | Kongta RP8xx Series                                                                                                    |  |  |  |  |
|                                                                                |                                                                                                    |  |  |  |  |
|                                                                                |                                                                                                    |  |  |  |  |
|                                                                                | Change leasting                                                                                                    |  |  |  |  |
|                                                                                |                                                                                                    |  |  |  |  |

Den Treiber "Rongta RP4xx Series" wählen

Die Schnittstelle wählen (in der Regel USB)

Die USB Schnittstelle ist ein virtueller port ihres Rechners. Sie müßen sicherstellen, dass das USB Kabel eingesteckt ist und der Drucker eingeschaltet ist.

Bei mehreren USB Druckern an ihrem Rechner erscheinen mehrere virtuelle USB ports, z.B. USB001, USB002 ... USB005 ..., etc. Sie müßen den richtigen USB Port hier wählen, an welchem der Drucker eingesteckt ist.

| Printer Options<br>Please select port,                                                                                                    | printer name and languag                                   | ge.                                  | 2                                                |  |  |  |
|----------------------------------------------------------------------------------------------------|------------------------------------------------------------|--------------------------------------|--------------------------------------------------|--|--|--|
| Enter the name for your ;<br>done, select <finish> to</finish>                                                                                                    | printer. Also, select the p<br>install the printer and add | ort your printer<br>d an icon to the | is connected to. When you ar<br>Printers folder. |  |  |  |
| Driver version:                                                                                                    | 5.1.15.6331                                                |                                      |                                                  |  |  |  |
| Printer <u>n</u> ame:                                                                                                    | Rongta RP4xx Seri                                          | Rongta RP4xx Series                  |                                                  |  |  |  |
| A <u>v</u> ailable ports:                                                                                                    |                                                            |                                      |                                                  |  |  |  |
| LPT2:                                                                                                    |                                                            |                                      | Add TCP/IP Port                                  |  |  |  |
| RongtaUSB POR<br>SHRFAX:<br>USB PORT                                                                                                    | T:                                                         |                                      | Dejete Port                                      |  |  |  |
| USB001                                                                                                    |                                                            |                                      |                                                  |  |  |  |
| XPSPort:                                                                                                    |                                                            | <u> </u>                             |                                                  |  |  |  |
| I want to use the second second se | I want to use this printer as the Windows default printer. |                                      |                                                  |  |  |  |
| Select language:                                                                                                    | English                                                    |                                      | •                                                |  |  |  |
| ooloot langaago.                                                                                                    |                                                            |                                      |                                                  |  |  |  |